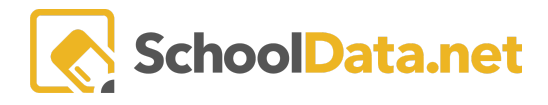

# **Create a New Individual Health Plan**

Individual Health Plans (IHPs) allow Health Teams to create and manage individualized student health plans.

Each plan includes the following areas:

<u>Details</u> - Health Concerns, Diagnosis with Additional Student Information about Transportation, Physicians/Specialists, Allergies, Medications, Rescue, and Maintenance.

Health Background - Details about History, Triggers, Special Precautions, and Restrictions.

#### Emergency Contacts

<u>Health Concerns</u> - Individual Health Plans can be created for students based on six (6) main Health Condition categories: **General, Allergy, Asthma, Cardiac, Diabetic, and Seizure**.

Each Health Condition has tailored fields for inputting details related to the health condition. General is used for all Health Conditions that do not fall into one of the other categories. **Note**: IHPs are created for a single Health Condition. Additional Health Conditions require a new plan to be created.

# **CREATE NEW INDIVIDUAL HEALTH PLAN**

To log in, open a Web Browser and enter your district-specific address: [yourdistrictname].schooldata.net/ihp.

Type in your username and password. Click Sign In.

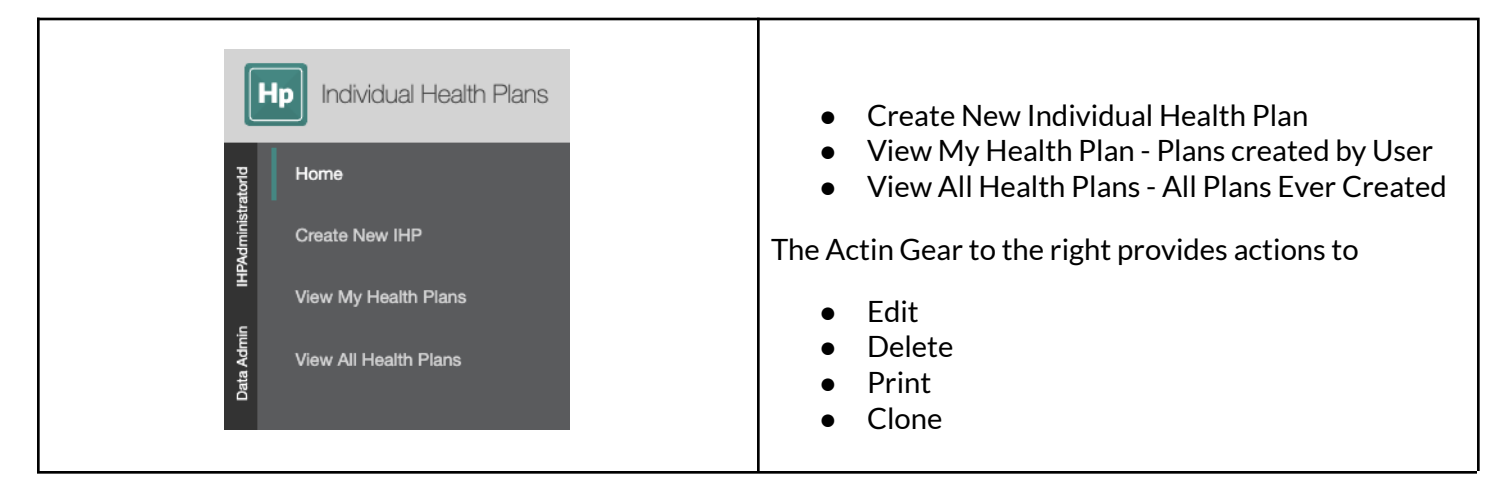

### Details

The Details tab allows for the entry of information about who the individual Health Plan is for, who will be responsible for following through with it, health concerns/diagnosis, important dates, and additional student information, including transportation, physician/specialist, allergies, medications, rescue, and maintenance. Required fields must be completed to create/save the IHP.

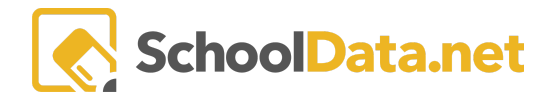

Dotaila

**Selected Parties**: Select the **Student (Required)**, **Case Manager (Optional)**, and additional **Educators** (Optional - who should have access to the plan).

| j | Setails                                                                                                    |                         |                      |
|---|----------------------------------------------------------------------------------------------------|-------------------------|----------------------|
|   | ▲ Selected Parties<br>These selections are required. Who is this Individual Health Plan<br>for and who will be responsible for following through with It? | Student (required)      | Educators (optional) |
|   | hide instructions                                                                                                    | Case Manager (optional) |                      |

**Health Concerns**: Selecting at least one **Health Concern** and **Diagnosis** is **required**. (Allergy, Asthma, Cardiac, Diabetic, Seizure)

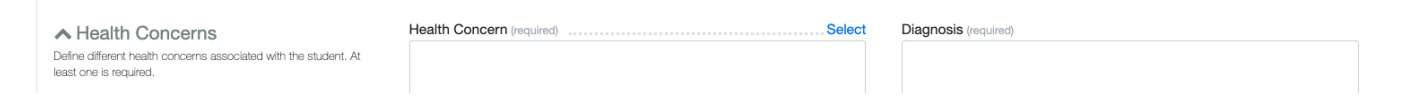

Important Dates: This is required and will auto-populate. Edit any dates by selecting a new date.

| ∧ Important Dates                                                 | School Year (required) | Start Date (required) | Annual Review Date (required) |            |
|-------------------------------------------------------------------|------------------------|-----------------------|-------------------------------|------------|
| Set Important Dates relating to the student's IHP, like the start | 2023/24 🗙              | 10/31/23              | 10/31/24                      | <b>***</b> |

Additional Student Information: Fill in optional information for Transportation, Bus Number, Non-medication Allergies, Preferred Hospital, Primary Physician Name, Primary Physician Phone, Medication Allergies, Rescue and Maintenance, Specialist(s) Name, Specialist(s) Phone, and Current Medication. Mark  $\square$  if the Student has a 504 Plan.

| Additional Student Information Enter additional information about the student. | Transportation (optional)           | Primary Physician Name (optional)  | Specialist(s) Name (optional)  |
|--------------------------------------------------------------------------------|-------------------------------------|------------------------------------|--------------------------------|
| hide instructions                                                              | Bus Number (optional)               | Primary Physician Phone (optional) | Specialist(s) Phone (optional) |
|                                                                                | Non-medication Allergies (optional) | Medication Allergies (optional)    | Current Medication (optional)  |
|                                                                                | Preferred Hospital (optional)       | Rescue and Maintenance (optional)  |                                |
|                                                                                | Student has 504 Plan?               |                                    |                                |

Click Save and Continue from the top right drop-down menu.

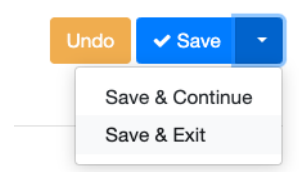

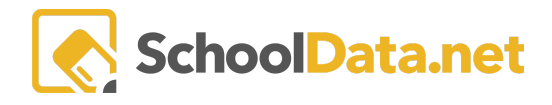

### **Health Background**

The Health Background tab allows for entering health information related to the student. These fields are optional and can be completed as needed. Areas include **History**, **Triggers**, **Special Precautions**, and **Physical Restrictions**.

Click Next to continue.

| Details     | Health Background    | Emergency Contacts    | Health Concerns 🕶                                 |  |  |  |  |  |
|-------------|----------------------|-----------------------|---------------------------------------------------|--|--|--|--|--|
| Health E    | Health Background    |                       |                                                   |  |  |  |  |  |
| Backg       | round Informatio     | <b>n</b> instructions | ~                                                 |  |  |  |  |  |
| History (o) | otional)             |                       | Triggers (optional)                               |  |  |  |  |  |
| Special Pr  | ecautions (optional) |                       | PE / Athletics / Physical Restrictions (optional) |  |  |  |  |  |

#### **Emergency Contacts**

The Emergency Contacts tab allows for the entry of any emergency contact(s) for the student and labels it to identify the contact's relationship and contact number.

| Individua    | l Health Plan: 12     | 2, testy               |                                                       |                                                       | Cancel    | Next  |  |
|--------------|-----------------------|------------------------|-------------------------------------------------------|-------------------------------------------------------|-----------|-------|--|
| Details      | Health Background     | Emergency Contacts     | Health Concerns -                                     |                                                       |           |       |  |
| Emergen      | Emergency Contacts    |                        |                                                       |                                                       |           |       |  |
| Individual H | ealth Plan Emergency  | Contacts for Data Admi | n (1 records)                                         |                                                       | O Add Rec | ord 静 |  |
|              |                       |                        |                                                       |                                                       | 0 Q       |       |  |
| Individual H | lealth Plan Emergency | Contact Name           | Individual Health Plan Emergency Contact Phone Number | Individual Health Plan Emergency Contact Relationship |           |       |  |
| *            |                       |                        |                                                       | *                                                     |           |       |  |
| John Doe     |                       |                        | 1234                                                  | Parent                                                |           |       |  |

Click Add Record to enter a new Emergency Contact Name, Phone Number, and Relationship. When finished, click Add.

**NOTE:** When adding new Emergency Contacts, add details of **Home**, **Cell**, **and Work Numbers**, including **Extension**. Also, include additional details to help identify the contact and//or the correct phone number to call first.

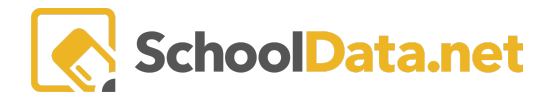

| Add Record                                                                                                    | ✓ Add 🗙                                                                       |
|----------------------------------------------------------------------------------------------------|-------------------------------------------------------------------------------|
| Add/Edit Individual Health Plan Emergency Contact Name (required) Jane Doe Cell Individual Health Plan Emergency Contact Relationship (required) Mom | Individual Health Plan Emergency Contact Phone Number (required) 999-999-1234 |

After adding, each column can be **Filtered** and sorted as needed by clicking the **Action Gear** in each column. To **Edit** or **Delete** the contact, click the **Row Actions & Options Gear** to the right of the line.

| Emergency Contacts             |                                |                                                       |                                                   |                     |
|--------------------------------|--------------------------------|-------------------------------------------------------|---------------------------------------------------|---------------------|
| Individual Health Plan Emerger | ncy Contacts for Data Admin (1 | records)                                              |                                                   | O Add Record        |
| Individual Health Plan Emerge  | ency Contact Name              | Individual Health Plan Emergency Contact Phone Number | Individual Health Plan Emergency Contact Relation | nship               |
| na                             | Column Actions & Options       | 123                                                   | na                                                |                     |
|                                | LE Sort Ascending              |                                                       | Roy                                               | w Actions & Options |
|                                | T Filter                       |                                                       | Edit                                              | t                   |
|                                | Pin Left                       |                                                       | Dele                                              | ete                 |
|                                | Pin Right                      |                                                       |                                                   |                     |

Records can also be downloaded by clicking on the Action gear at the top of the container and selecting **Download Data**. This will provide an Excel data sheet for review, saving, or printing.

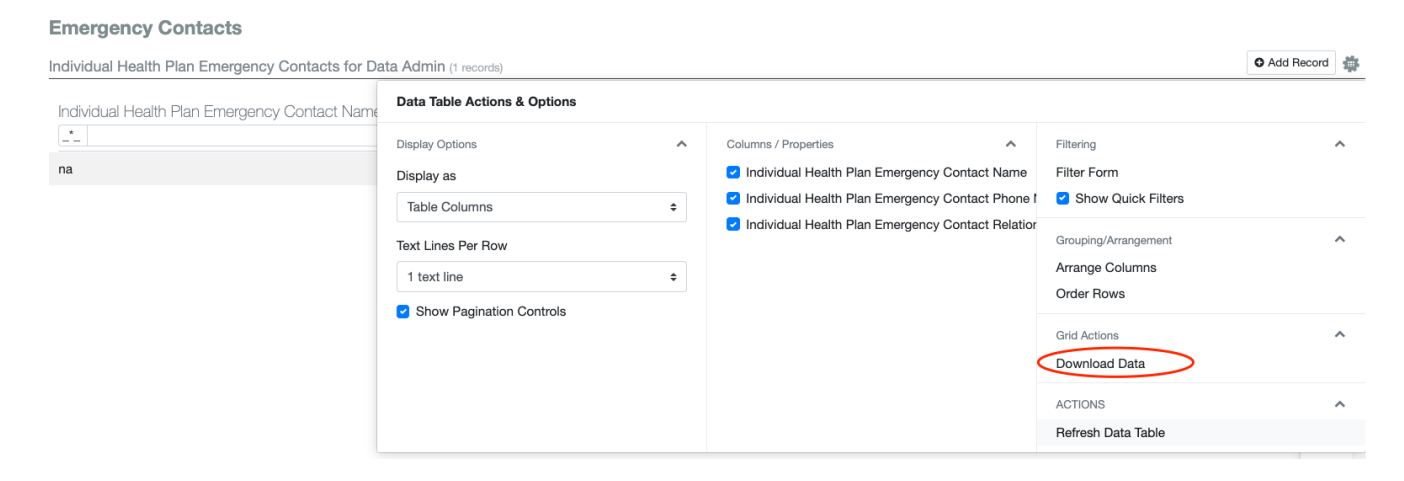

Click **Next** in the top right to continue.

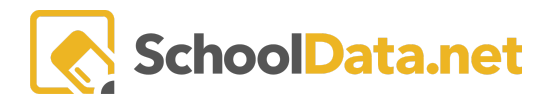

## Health Concerns:

This section's Menu options will change based on the selected Health Concern on the Details page. Fields and selections are specific to the selected Health Concern.

- General (Other) will always be displayed in the Health Concern menu. The General section only needs to be completed when Other is the selected Health Concern on the Details page. Leave General blank when another Health Concern is selected.
- Updating the Health Concern on the Details tab will update the Health Concerns menu to display the updated Health Concern Selection.
- A student can only have one Individual Health Plan per Health Concern per school year.

#### Individual Health Plan: a, a

| Details   | Health Background | Emergency Contacts | Health Concerns - |
|-----------|-------------------|--------------------|-------------------|
| _         |                   | General            |                   |
| General I | nformation        | Allergy            |                   |

Further information on various Health Concerns may be found here: <u>IHP - Health Concerns</u>.

Here are a few other notes about Individual Health Plan Reports:

- The Individual Health Plans can be created for the next school year.
- The Individual Health Plan Report is available in Reports Manager to run reports by Student Group and School Year.
- The Individual Health Plan Data Table is available in two (2) screen views for Homeroom Dashboard:
  - Individual Health Plan Data Table with input selectors for Student Group and School Year.
  - Student Spotlight Student Health Plan Container.